# Heizlast- & U-Wert-Berechnung

Leitfaden zur Heizlast- & U-Wert-Berechnung im SOLAR

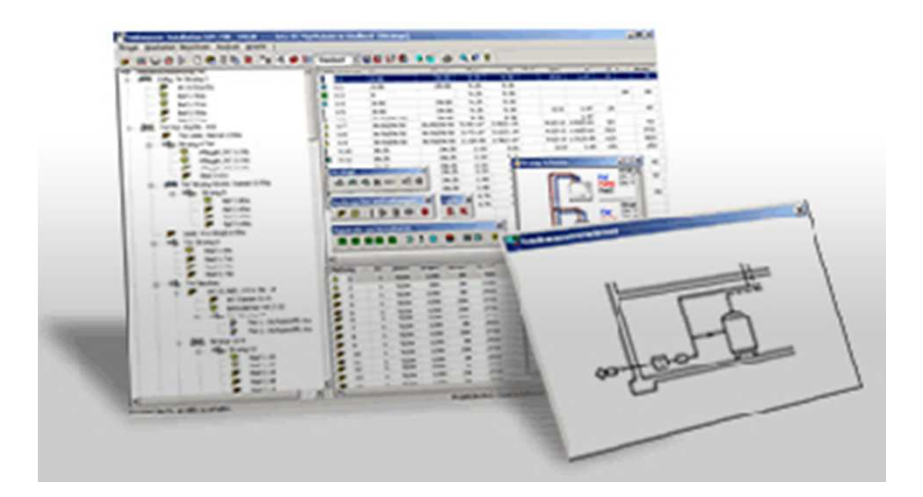

G:\TGA\Beispielsammlung\_Planungshilfen\05\_Heizung\Berechnung\Solar.ppt

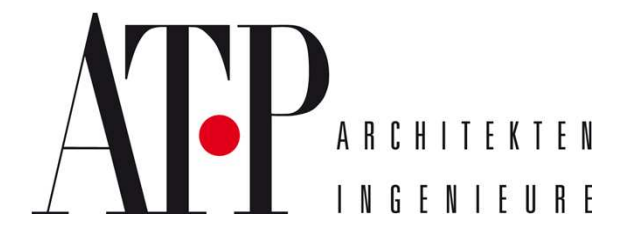

ANR / 03.08.2009

Inhaltsverzeichnis:

U-Wert-Berechnung......Seite 1-10 Heizlastberechnung ......Seite 11-28

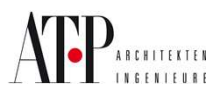

# Bauteile Hochbau

Dieser Leitfaden bezieht sich auf folgende Version:

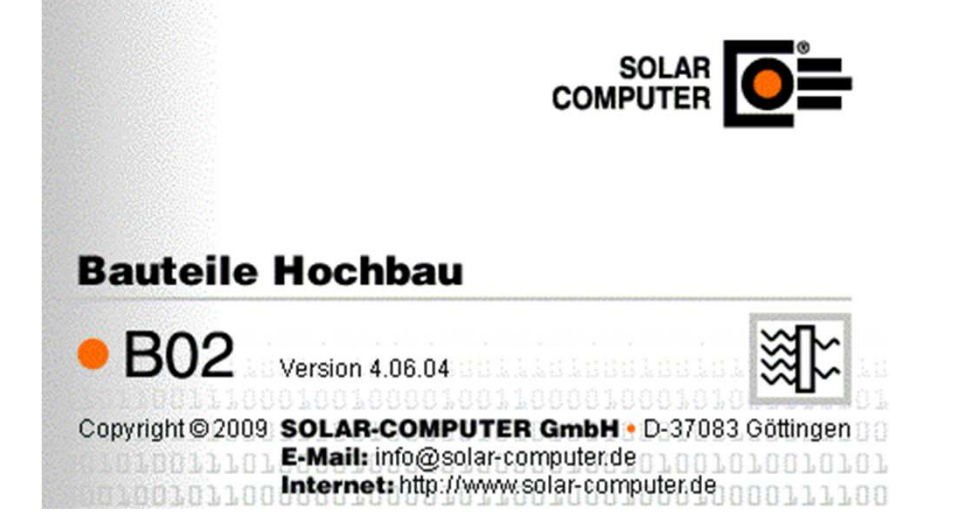

Durch Updates könnten einige Funktionen verändert werden!

### ACHTUNG!!!

Aufbau muss immer von innen nach außen eingegeben werden!

Vorteile der Auswertung über Solar:

- Normgerechte Auswertung
- Zeitersparnis
- Ordentlich dokumentierte Ermittlung

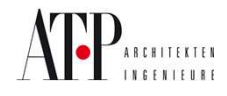

In diesem Leitfaden wird nachfolgendes Beispiel aufgebaut:

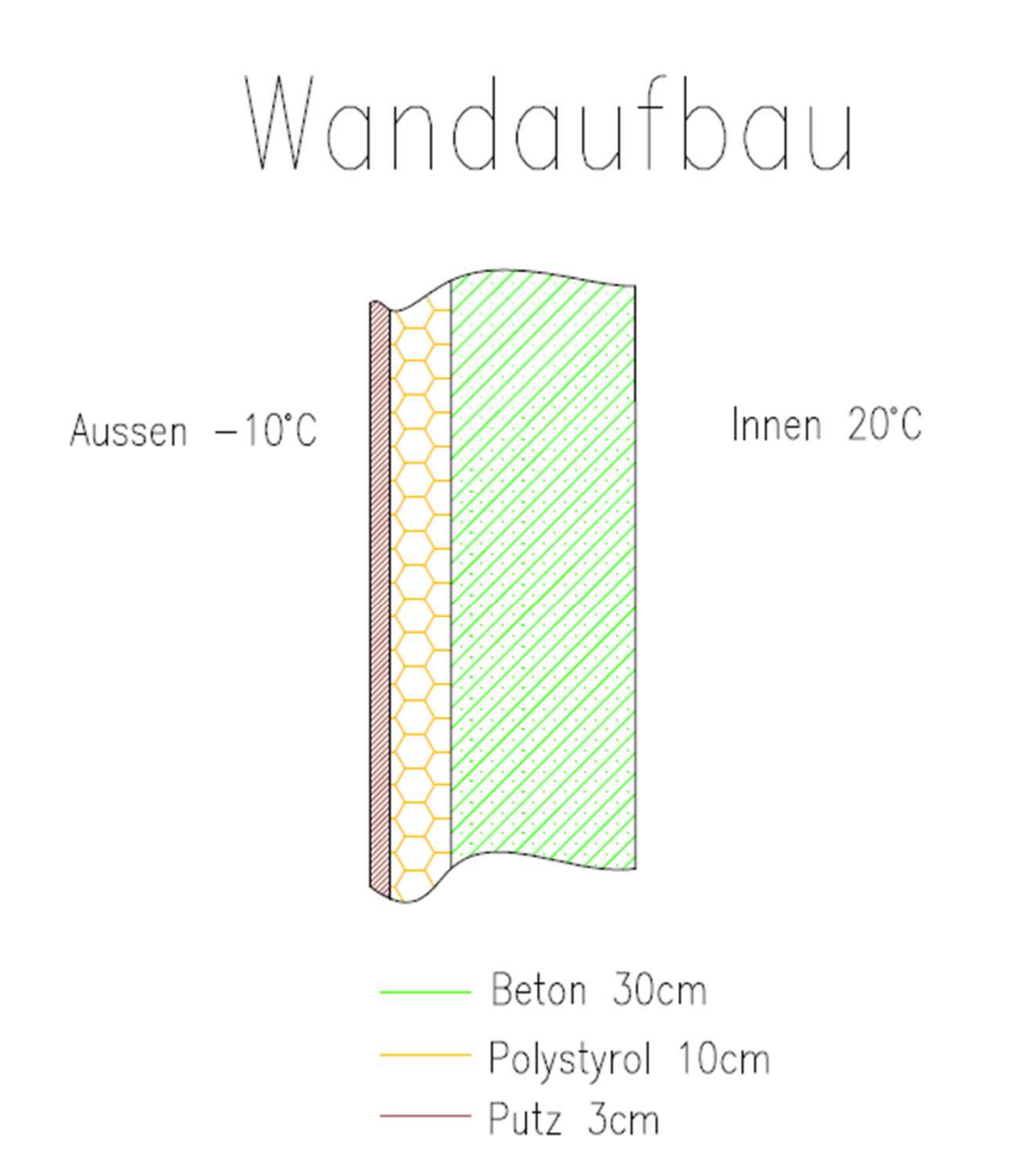

Hinweis: Es wird nur jeder neue notwendige Arbeitsschritt erklärt

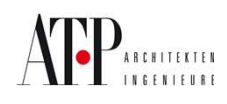

Seite 2

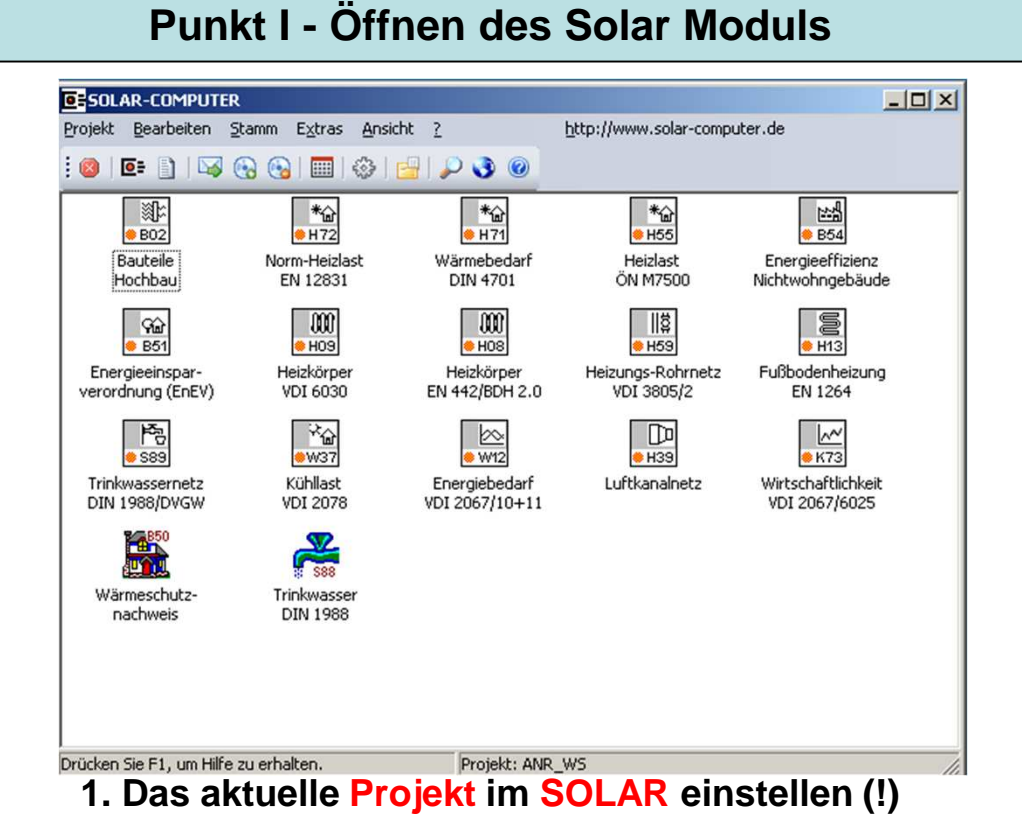

#### SOLAR-COMPUTER \_ 🗆 × Projekt Bearbeiten Stamm Extras Ansicht ? http://www.solar-computer.de i 🚳 | 🖻 👔 | 🖓 🚱 🚱 | 🥅 | 🗇 | 🚰 | 🔎 🜖 🎯 • **劉**に \*🏠 \* \*🏠 \varTheta H55 B02 H72 \varTheta H71 Bauteile Norm-Heizlast Wärmebedarf Heizlast Hochbau EN 12831 DIN 4701 ÖN M7500 \* 22 କ୍ଳି W36 B52 🔶 B54 V56 Heiz- und Kühllast Energieeffizienz Energieeffizienz Energieausweis HEA-Verfahren Wohngebäude Gebäude Verbrauch 000 000 କ୍ଳ କଳ B51 B53 H08 🗢 H09 Österreichischer Heizkörper Energieeinspar-Heizkörper verordnung (EnEV) Energieausweis VDI 6030 EN 442/BDH 2.0 • ... \_\_\_\_\_ Drücken Sie F1, um Hilfe zu erhalten. Projekt: BEISPIEL

### 2. Modul "Bauteile Hochbau" öffnen

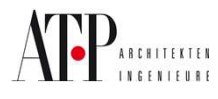

### Punkt II - Eingabe der Baustoffe

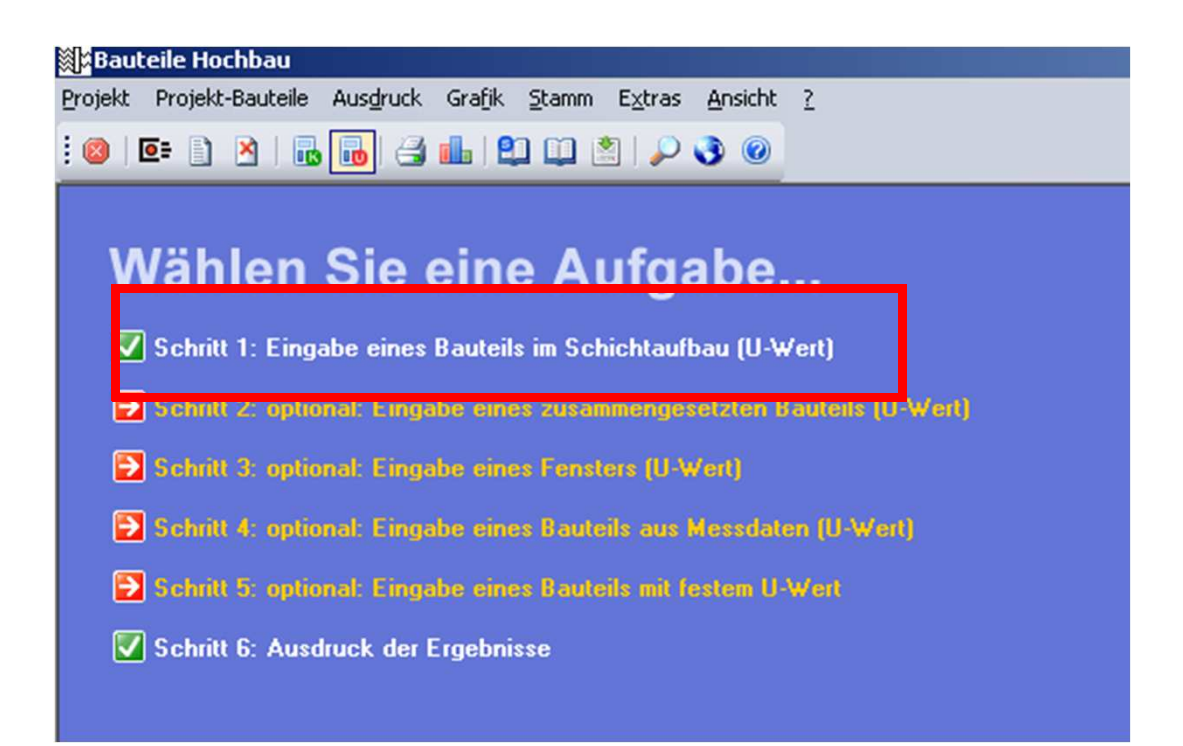

### 3. Option "Schritt 1: Eingabe eines Bauteils im Schichtaufbau (U-Wert)" öffnen

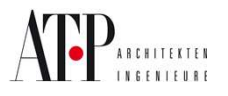

| 📀 Bauteildaten bearbeiten (U-Wertberechnung)                                                                                                    | ×                                 |
|----------------------------------------------------------------------------------------------------|-----------------------------------|
| Code: AF 13 Bezeichnung: Außenfenster                                                                                                    |                                   |
| innen         außen           ti:         20.0 °C         Rsi:         0.130 m²K/W         ta:         -10.0 °C         Rse:         0.040 m²K/W                                  | m²K/W 📃 📈                         |
| Baustoffschichten (von innen nach außen): Schicht Dicke Dichter<br>-art mm kg/m                                                                                                   | e λ <sub>R</sub> R<br>³ W/mKm²K/W |
|                                                                                                    |                                   |
| Neu infügen Ändern Kopieren Löschen Zusätzliche Daten                                                                                                    | Dptimieren                        |
| Korrekturen des Wärmedurchgangskoeffizienten in W/m²K dUg 0.00 dUf 0.00                                                                                                    | dUr 0.00                          |
| Ergebnisse           Dicke:         0.0000 m         U-Wert:         5.882         W/m²K         Uc-Wert:         5.882         W/m²K         R-Wert:         0.170         m²K/W | Gewicht: 0 kg/m²                  |
| Wasserdampf-Diffusion           Tauwassermenge:         kg/m²                                                                                                    | Wasserdampf-Diffusion             |
|                                                                                                    | OK Abbrechen                      |

### 4. Auf "Neu" gehen

### Pfeilbutton betätigen

| Hersteller / Ka                                                                               | atalog Bausto                                                                                                    | offe nach ÖNORM                                                                                                    |   |                                                                             |                                                                                        | - |
|-----------------------------------------------------------------------------------------------|----------------------------------------------------------------------------------------------------|----------------------------------------------------------------------------------------------------|---|-----------------------------------------------------------------------------|----------------------------------------------------------------------------------------|---|
| Baustoffart                                                                                   |                                                                                                    |                                                                                                    |   |                                                                             |                                                                                        |   |
| Putze, Es                                                                                     | triche, Mörtel                                                                                                    | Mauerwerk                                                                                                    | ~ | Beläge, Abdichtungen                                                        | r.                                                                                     |   |
| Großforma                                                                                     | atige Bauteile                                                                                                    | Värmedämmstoffe                                                                                                    | 1 | Luftschichten                                                               |                                                                                        |   |
| Bauplatte                                                                                     | n                                                                                                    | Holz, Holzwerkstoffe                                                                                                    | 1 | Sonstige Baustoffe                                                          |                                                                                        |   |
| 11                                                                                            | V - How                                                                                                    |                                                                                                    |   | 1000                                                                        | 0.070                                                                                  |   |
| 1                                                                                             | Kalkmortel                                                                                                    |                                                                                                    |   | 1800                                                                        | 0.870                                                                                  |   |
|                                                                                               | Kalkzementmort                                                                                                    | el                                                                                                    |   | 1800                                                                        | 0.870                                                                                  |   |
| .1.2                                                                                          | Mörtel aus hydra                                                                                                    | ei<br>aulischem Kalk                                                                                                    |   | 1800                                                                        | 0.870                                                                                  |   |
| .1.2<br>.1.3                                                                                  | Mörtel aus hydra<br>Beton-Sauberke                                                                                                    | ei<br>sulischem Kalk<br>itsschicht                                                                                                    |   | 1800<br>1800<br>2200                                                        | 0.870<br>0.870<br>1.500                                                                |   |
| .1.2<br>.1.3<br>.10                                                                           | Mörtel aus hydra<br>Beton-Sauberke<br>Gußasphaltestric                                                                                                    | ei<br>iulischem Kalk<br>itsschicht<br>sh, Dicke >= 15mm                                                                                                    |   | 1800<br>1800<br>2200<br>2300                                                | 0.870<br>0.870<br>1.500<br>0.900                                                       |   |
| .1.2<br>.1.3<br>.10<br>.102.02                                                                | Naikzementmoro<br>Mörtel aus hydra<br>Beton-Sauberke<br>Gußasphaltestric<br>Vollziegelmauerv                                                                              | ei<br>uulischem Kalk<br>itsschicht<br>h, Dicke >= 15mm<br>verk 1500 (auch Elflochziegel)                                                                                                    |   | 1800<br>1800<br>2200<br>2300<br>1500                                        | 0.870<br>0.870<br>1.500<br>0.900<br>0.640                                              |   |
| .1.1<br>.1.2<br>.1.3<br>.10<br>.102.02<br>.102.04                                             | Naikzementmoto<br>Mörtel aus hydra<br>Beton-Sauberke<br>Gußasphaltestric<br>Vollziegelmauerv<br>Vollziegelmauerv                                                          | ei<br>julischem Kalk<br>itsschicht<br>sh, Dicke >= 15mm<br>verk 1500 (auch Elflochziegel)<br>verk 1600 (auch Elflochziegel)                                                                                                |   | 1800<br>1800<br>2200<br>2300<br>1500<br>1600                                | 0.870<br>0.870<br>1.500<br>0.900<br>0.640<br>0.700                                     |   |
| .1.1<br>.1.2<br>.1.3<br>.10<br>.102.02<br>.102.04<br>.102.06                                  | Valkzementmoto<br>Mörtel aus hydra<br>Beton-Sauberke<br>Gußasphaltestric<br>Vollziegelmauerv<br>Vollziegelmauerv<br>Vollziegelmauerv                                      | ei<br>julischem Kalk<br>itsschicht<br>sh, Dicke >= 15mm<br>werk 1500 (auch Elflochziegel)<br>werk 1600 (auch Elflochziegel)<br>werk 1700 (auch Elflochziegel)                                                              |   | 1800<br>1800<br>2200<br>2300<br>1500<br>1600<br>1700                        | 0.870<br>0.870<br>1.500<br>0.900<br>0.640<br>0.700<br>0.760                            |   |
| .1.1<br>.1.2<br>.1.3<br>.10<br>.102.02<br>.102.04<br>.102.06<br>.102.08                       | Naikzemenmotr<br>Mörtel aus hydra<br>Beton-Sauberke<br>Gußasphaltestric<br>Vollziegelmauerv<br>Vollziegelmauerv<br>Vollziegelmauerv                                       | ei<br>uulischem Kalk<br>itsschicht<br>sh, Dicke >= 15mm<br>werk 1500 (auch Elflochziegel)<br>werk 1600 (auch Elflochziegel)<br>werk 1700 (auch Elflochziegel)<br>werk 1800 (auch Elflochziegel)                            |   | 1800<br>1800<br>2200<br>2300<br>1500<br>1600<br>1700<br>1800                | 0.870<br>0.870<br>1.500<br>0.900<br>0.640<br>0.700<br>0.700<br>0.760<br>0.830          |   |
| .1.1<br>.1.2<br>.1.3<br>.10<br>.102.02<br>.102.04<br>.102.06<br>.102.08<br>.104.02            | Naikzemenmotr<br>Mörtel aus hydra<br>Beton-Sauberke<br>Gußasphaltestric<br>Vollziegelmauerv<br>Vollziegelmauerv<br>Vollziegelmauerv<br>Hohlziegelmauer                    | er<br>pulischem Kalk<br>itsschicht<br>sh, Dicke >= 15mm<br>werk 1500 (auch Elflochziegel)<br>werk 1600 (auch Elflochziegel)<br>werk 1700 (auch Elflochziegel)<br>werk 1800 (auch Elflochziegel)                            |   | 1800<br>1800<br>2200<br>2300<br>1500<br>1600<br>1700<br>1800<br>800         | 0.870<br>0.870<br>1.500<br>0.900<br>0.640<br>0.700<br>0.700<br>0.760<br>0.830<br>0.420 |   |
| .1.1<br>.1.2<br>.1.3<br>.10<br>.102.02<br>.102.04<br>.102.06<br>.102.08<br>.104.02<br>.104.04 | Naikzemenmotr<br>Mörtel aus hydra<br>Beton-Sauberke<br>Gußasphaltestric<br>Vollziegelmauerv<br>Vollziegelmauerv<br>Vollziegelmauerv<br>Hohlziegelmauer<br>Hohlziegelmauer | er<br>pulischem Kalk<br>itsschicht<br>sh, Dicke >= 15mm<br>werk 1500 (auch Elflochziegel)<br>werk 1600 (auch Elflochziegel)<br>werk 1700 (auch Elflochziegel)<br>werk 1800 (auch Elflochziegel)<br>rwerk 800<br>rwerk 1000 |   | 1800<br>1800<br>2200<br>2300<br>1500<br>1600<br>1700<br>1800<br>800<br>1000 | 0.870<br>0.870<br>1.500<br>0.900<br>0.640<br>0.700<br>0.760<br>0.830<br>0.420<br>0.450 |   |

### 5. Baustoffe eingeben von innen nach außen

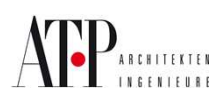

| Bauteildaten bearbeiten (U-Wertberechnung)                                                                                                    | × |  |  |  |
|----------------------------------------------------------------------------------------------------|---|--|--|--|
| Code: AF 13 Bezeichnung: Außenfenster                                                                                                    |   |  |  |  |
| innen         außen           ti:         20.0 °C         Rsi:         0.130 m²K/W         ta:         -10.0 °C         Rse:         0.040 m²K/W                                                                  |   |  |  |  |
| Baustoffschichten (von innen nach außen): Schicht Dicke Dichte $\lambda_{ m R}$ R<br>-art mm kg/m³ W/mK m²K/W                                                                                                    |   |  |  |  |
| 1.202.02         Stahlbeton         300.0         2400         2.300         0.130           5.5.1.h         Polystyrol-Extruderschaum nach DIN 18164 Teil 1         100.0         25         0.035         2.857 |   |  |  |  |
| [1.1.1 [▲]Kalkzementmortel [ 30] 1800 0.870 0.000                                                                                                    |   |  |  |  |
| Neu         Einfügen         Ändern         Kopieren         Löschen         Zusätzliche Daten         Optimieren                                                                                                 |   |  |  |  |
| Korrekturen des Wärmedurchgangskoeffizienten in W/m²K dUg 0.00 dUf 0.00 dUr 0.00                                                                                                    |   |  |  |  |
| Ergebnisse         Dicke:       0.4000 m       U-Wert:       0.317       W/m²K       Uc-Wert:       0.317       W/m²K       R-Wert:       3.157       m²K/W       Gewicht:       723       kg/m²                  |   |  |  |  |
| Wasserdampf-Diffusion         Tauwassermenge:       kg/m²         Verdunstungsmenge:       kg/m²                                                                                                    |   |  |  |  |
| OK Abbrechen                                                                                                    |   |  |  |  |

6. Nach der Eingabe des jeweiligen Baustoffes immer bestätigen , um nächsten Baustoff eingeben zu können.

Weitere wichtige Eingabeoptionen:

- Innentemperatur
- Außentemperatur
- Rsi u. Rse

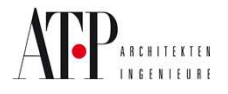

| 🔶 Bauteildater             | n bearbeiten (U-Wert                   | berechnung)          |                      |                 |                |                 |                        | ×              |
|----------------------------|----------------------------------------|----------------------|----------------------|-----------------|----------------|-----------------|------------------------|----------------|
| Code: AW                   | 7 Bezeichnung:                         | Außenwand            |                      |                 |                |                 |                        |                |
| ti: 20.0 °C                | Rsi: 0.130                             | m²K/W 📃              | außen<br>ta: 10.0 °C |                 | Rse: 0         | 040 m²K.        | ~ 📃                    | <u>×</u>       |
| Baustoffschi               | chten (von innen nac                   | h außen):            |                      | Schicht<br>-art | Dicke I<br>mm  | Dichte<br>kg/m³ | λ <sub>R</sub><br>₩/mK | R<br>m²K/₩     |
| 1.202.02<br>5.5.1.g        | Stahlbeton<br>Polystyrol-Partikelschar | um nach DIN 18164    | 4 Teil 1             |                 | 300.0<br>100.0 | 2400<br>30      | 2.300<br>0.040         | 0.130<br>2.500 |
| 1.1.1                      | Kalkzementmörtel                       |                      |                      |                 | 30.0           | 1800            | 0.870                  | 0.034          |
| Neu                        | Einfügen Ändern                        | Kopieren             | Löschen              | Z               | usätzliche     | Daten           |                        | Optimieren     |
| Korrekturen de             | s Wärmedurchgangskoef                  | fizienten in W/m²K   | dUg 0.00             | dU              | f 0.00         | 1               | dUr 🔽                  | 0.00           |
| Ergebnisse                 |                                        |                      |                      |                 |                |                 |                        |                |
| Wasserdamp<br>Tauwassermer | of-Diffusion<br>nge:kg/m               | <sup>2</sup> Verdun: | stungsmenge:         | kg              | µ/m²           |                 | asserdamp              | f-Diffusion    |
| Keine Tauwass              | serbildung im Inneren des              | Bauteils             |                      |                 |                |                 | ок                     | Abbrechen      |

Sobald die Baustoffschichten inkl. Dicke eingegeben wurden erfolgt die U-Wert-Berechnung automatisch. Das rot "umrahmte Ergebnis" ist die Wärmedurchgangszahl (U-Wert) von Wandaufbau.

Wasserdampf-Diffusion siehe Seite 8.

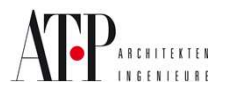

### Punkt III – Wasserdampf-Diffusion

| Vorgabe                             | n ———                                                                |                                                      |                              |                             |                         |                  |
|-------------------------------------|----------------------------------------------------------------------|------------------------------------------------------|------------------------------|-----------------------------|-------------------------|------------------|
| Vorgal                              | en nach DIN 4108                                                     | Teil 3                                               | O eigen                      | e Vorgaben                  |                         |                  |
| Tauperio                            | de (Winter)                                                          | T                                                    | Verduns                      | tungsperio                  | le (Som                 | mer) ——          |
| ,                                   | Lufttemperatur                                                       | rel. Feuchte                                         |                              | Lufttemper                  | atur                    | rel. Feucht      |
| außen:                              | -10 °C                                                               | 80 %                                                 | außen:                       | 12                          | °C                      | 70 %             |
| innen:                              | 20 *0                                                                | 50 %                                                 | innen:                       | 12                          | °C                      | 70 2             |
|                                     | 1 20 0                                                               | 1                                                    | a ancia                      | 1                           |                         |                  |
| Dauer:                              | 60 d 💌                                                               | ]                                                    | Dauer:                       | 90                          | d 💌                     |                  |
|                                     |                                                                      |                                                      | Oberfläch                    | entemperatur                | Dächer:                 | 20 *             |
| Berührung<br>bezogen a<br>bezogen a | spunkte der Sätting<br>uf die natürliche Bau<br>uf die äquivalente I | ungskurve mit der<br>uteildicke:<br>uftschichtdicke: | Von                          | kkurve (von in<br>m         | nen nacł<br>bis [       | n außen)<br>m    |
| Tauwasse                            | rmende:                                                              | ka/m²                                                | inner                        | halb yon                    | SI                      | "<br>tunden      |
| Verdunstu                           | ngsmenge:                                                            | kg/m²                                                | inner                        | halb von                    | S                       | tunden           |
| Tauwasse<br>Verdunstu               | rmenge:  <br>ngsmenge:                                               | kg/m²                                                | inner                        | halb von  <br>halb von      | sı<br>sı                | tunden<br>tunden |
| Fürdie Ra<br>Keine Ta               | andbedingungen ger<br>uwasserbildung an d                            | mäß DIN 4108, Te<br>ler inneren Bauteik              | eil 3, Punkt 3<br>oberfläche | 3.1, 1/∝ <sub>min</sub> = ( | ).17, t <sub>a</sub> =- | 15 °C:           |
|                                     |                                                                      |                                                      |                              |                             |                         |                  |

Eingaben nach DIN 4108 oder eigene Vorgaben möglich.

### Achtung: Prüfen auf Taupunktunterschreitung bei Raumtemperatur bzw. Norm-Außentemperatur !

AFP AR CHITEKTEN INGENIEURE

### Diagramm nach Glaser:

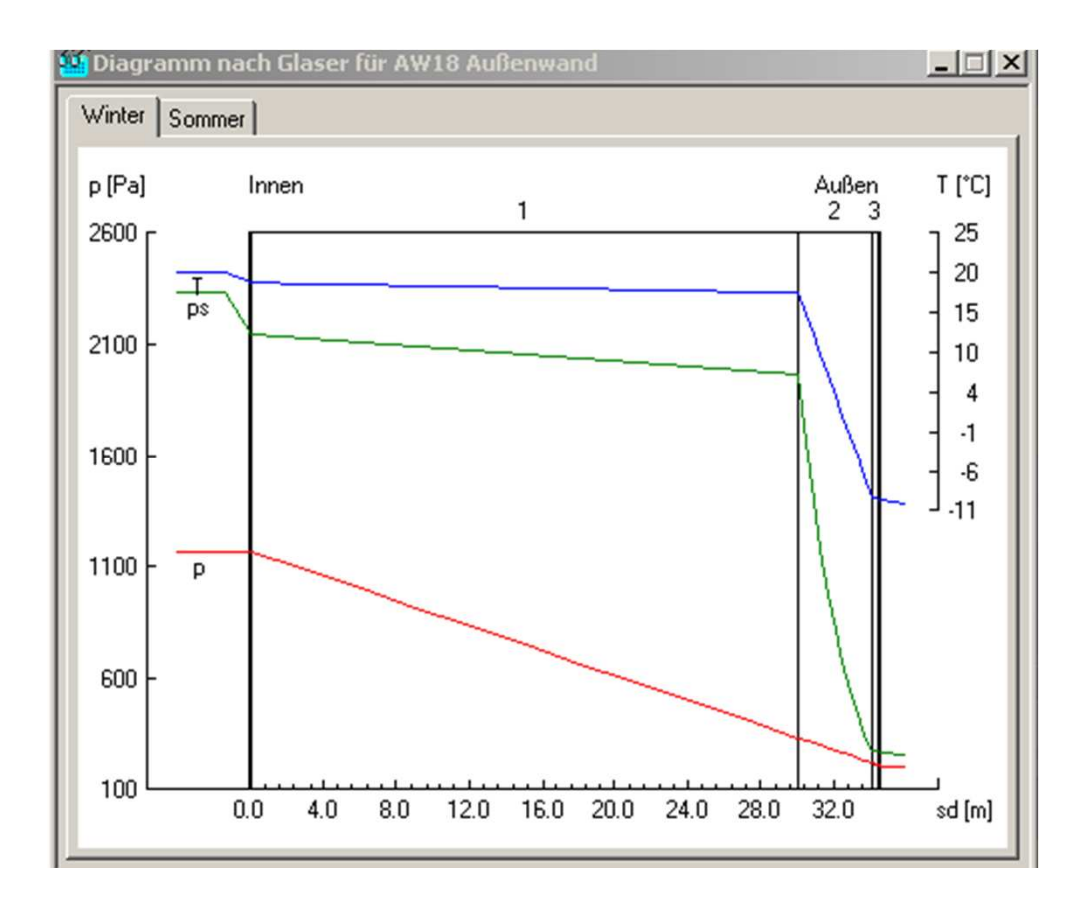

### Legende:

- T... Temperatur in  $\ensuremath{\mathfrak{C}}$
- ps... Wasserdampf-Sättigungsdruck in Pa
- p... Wasserdampfteildruck in Pa

Achtung: ps und p dürfen sich nicht schneiden, ansonsten Kondensatbildung.

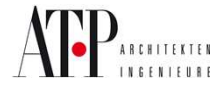

### Punkt IV – Ausdruck der Ergebnisse

| 🗱 Bauteile Hochbau                                                     |
|------------------------------------------------------------------------|
| <u>Projekt Projekt-Bauteile Ausdruck Grafik Stamm Extras Ansicht ?</u> |
| : 🚳   🖻 = 🖹   🛃 📊 🛃 🛍   😫 🛄 🖄 🔎 📀                                      |
|                                                                        |
| Wählen Sie eine Aufgabe                                                |
| ☑ Schritt 1: Eingabe eines Bauteils im Schichtaufbau (U-Wert)          |
| Schritt 2: optional: Eingabe eines zusammengesetzten Bauteils (U-Wert) |
| Schritt 3: optional: Eingabe eines Fensters (U-Wert)                   |
| Schritt 4: optional: Eingabe eines Bauteils aus Messdaten (U-Wert)     |
| 🔁 <del>Calain Francisco Francisco Dantad</del> s mit festem U-Wert     |
| Schritt 6: Ausdruck der Ergebnisse                                     |
|                                                                        |

Ausdruck der Ergebnisse wie gehabt.

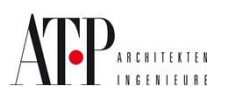

# Heizlast

Dieser Leitfaden bezieht sich auf folgende Version:

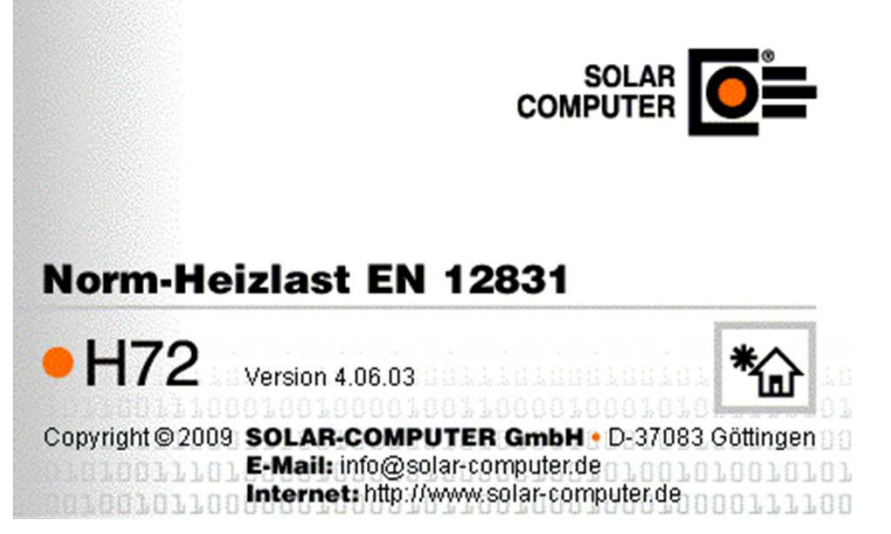

Durch Updates könnten einige Funktionen verändert werden!

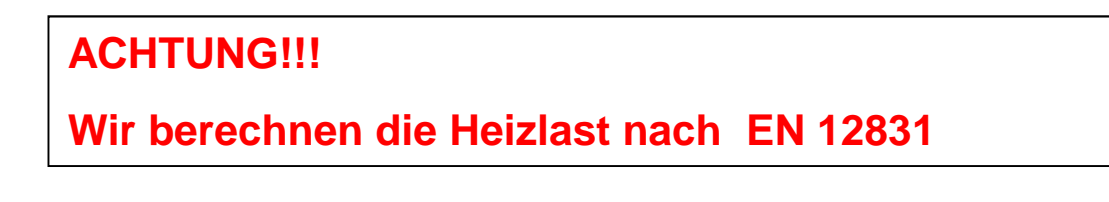

Vorteile der Auswertung über Solar:

- Normgerechte Auswertung
- Zeitersparnis
- -Ordentlich dokumentierte Ermittlung
- -Nachvollziehbarkeit

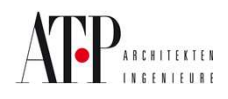

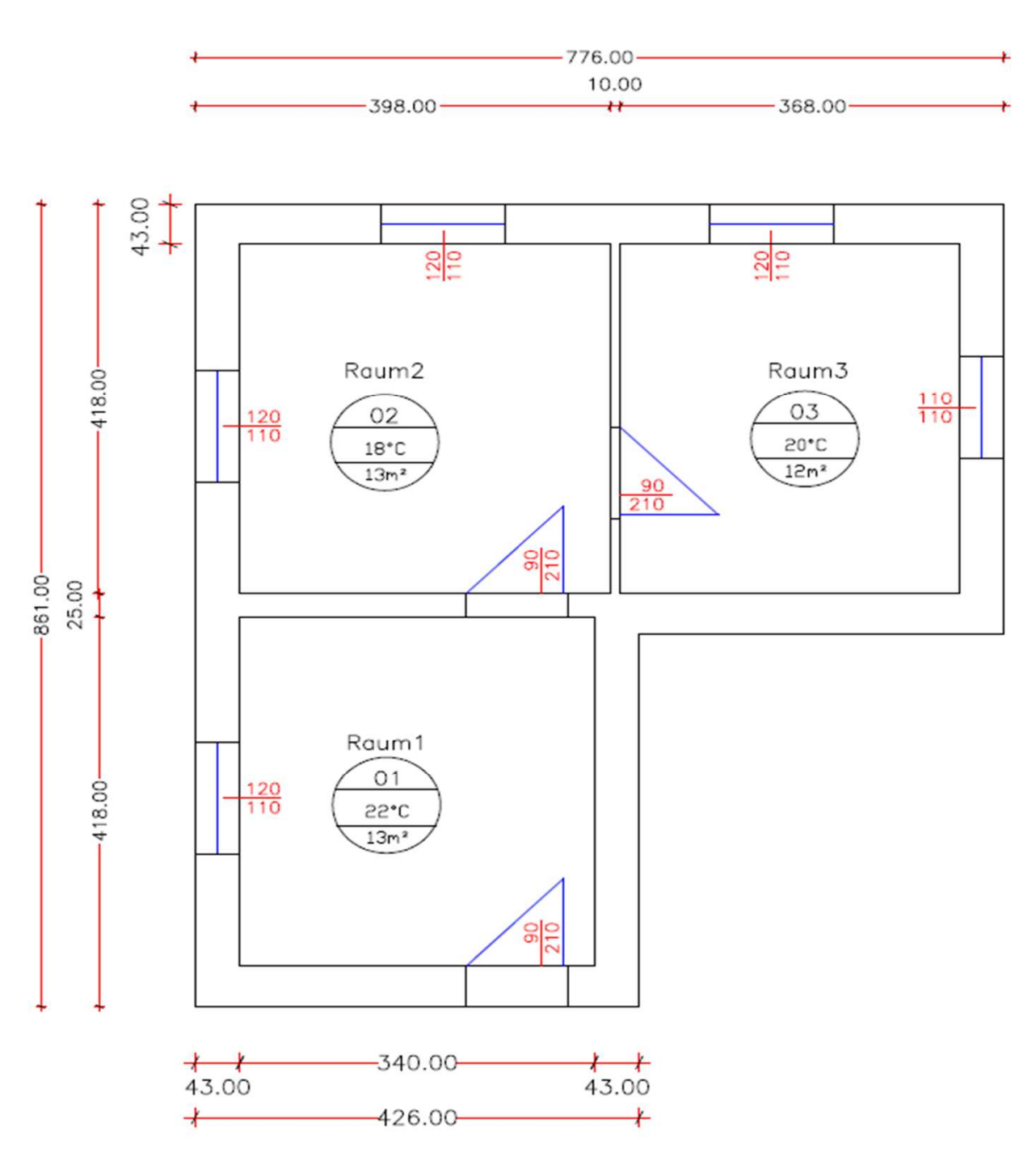

### In diesem Leitfaden wird nachfolgendes Beispiel aufgebaut:

Hinweis: Raumhöhe 3m , Flachdach

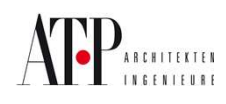

Seite 12

### U-Werte:

| Außenwand                    | 0,35 W/(m²K) |
|------------------------------|--------------|
| Wände gegen unbeheizte Räume | 0,50 W/(m²K) |
| Wände gegen beheizte Räume   | 0,90 W/(m²K) |
| Dach                         | 0,20 W/(m²K) |
| Decke gegen unbeheizte Räume | 0,40 W/(m²K) |
| Decke gegen beheizte Räume   | 0,70 W/(m²K) |
| Fenster                      | 1,70 W/(m²K) |
| Außentüren                   | 1,70 W/(m²K) |
| Erdberührte Wände            | 0,40 W/(m²K) |
| Erdberührte Fußböden         | 0,40 W/(m²K) |

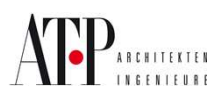

### Punkt I - Öffnen des Solar Moduls

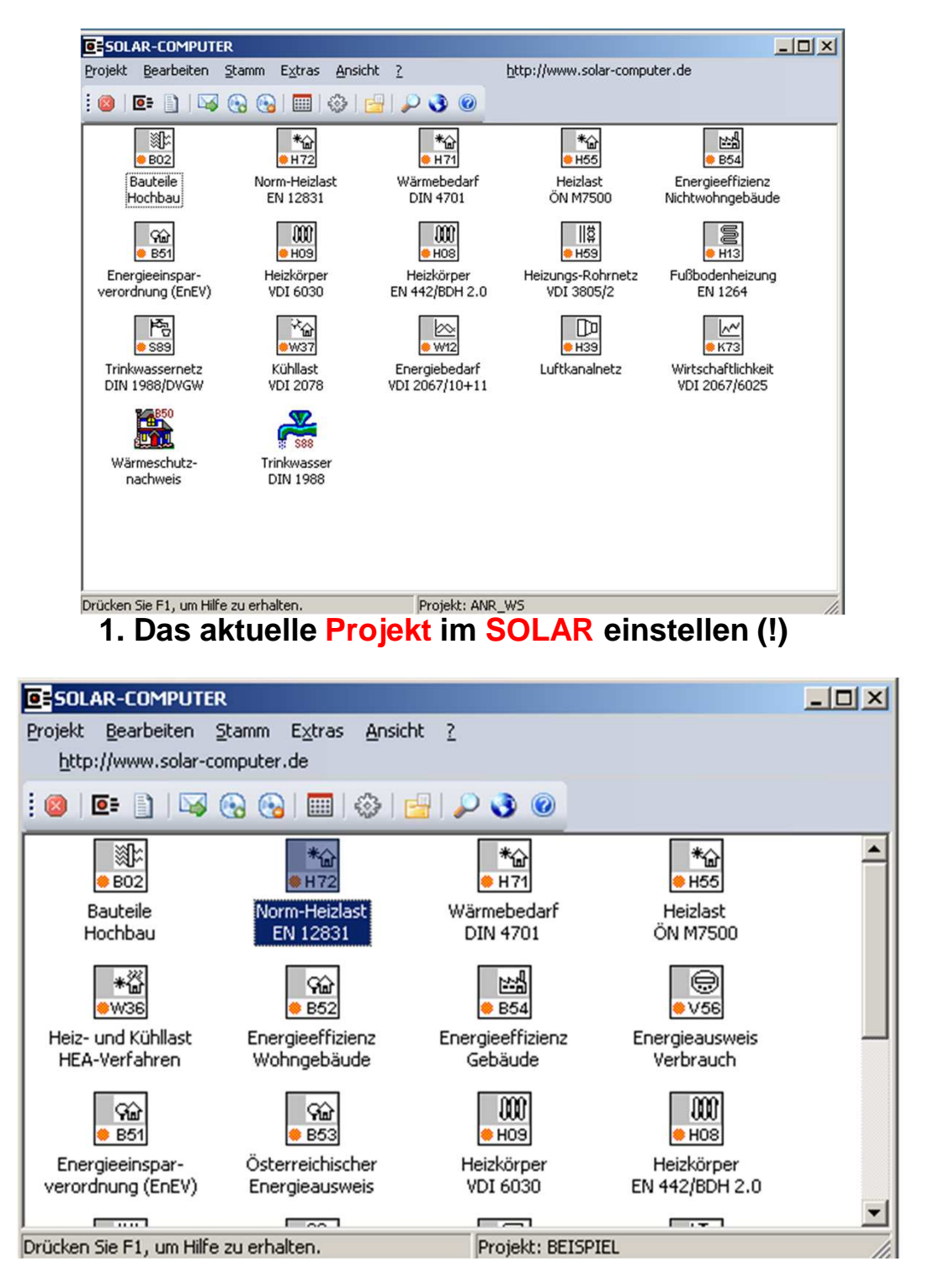

#### 2. Modul "Norm-Heizlast EN 12831" öffnen

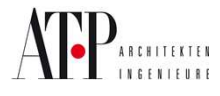

### Punkt II – Wahl des Nationalen Anhangs und des Berechnungsverfahrens

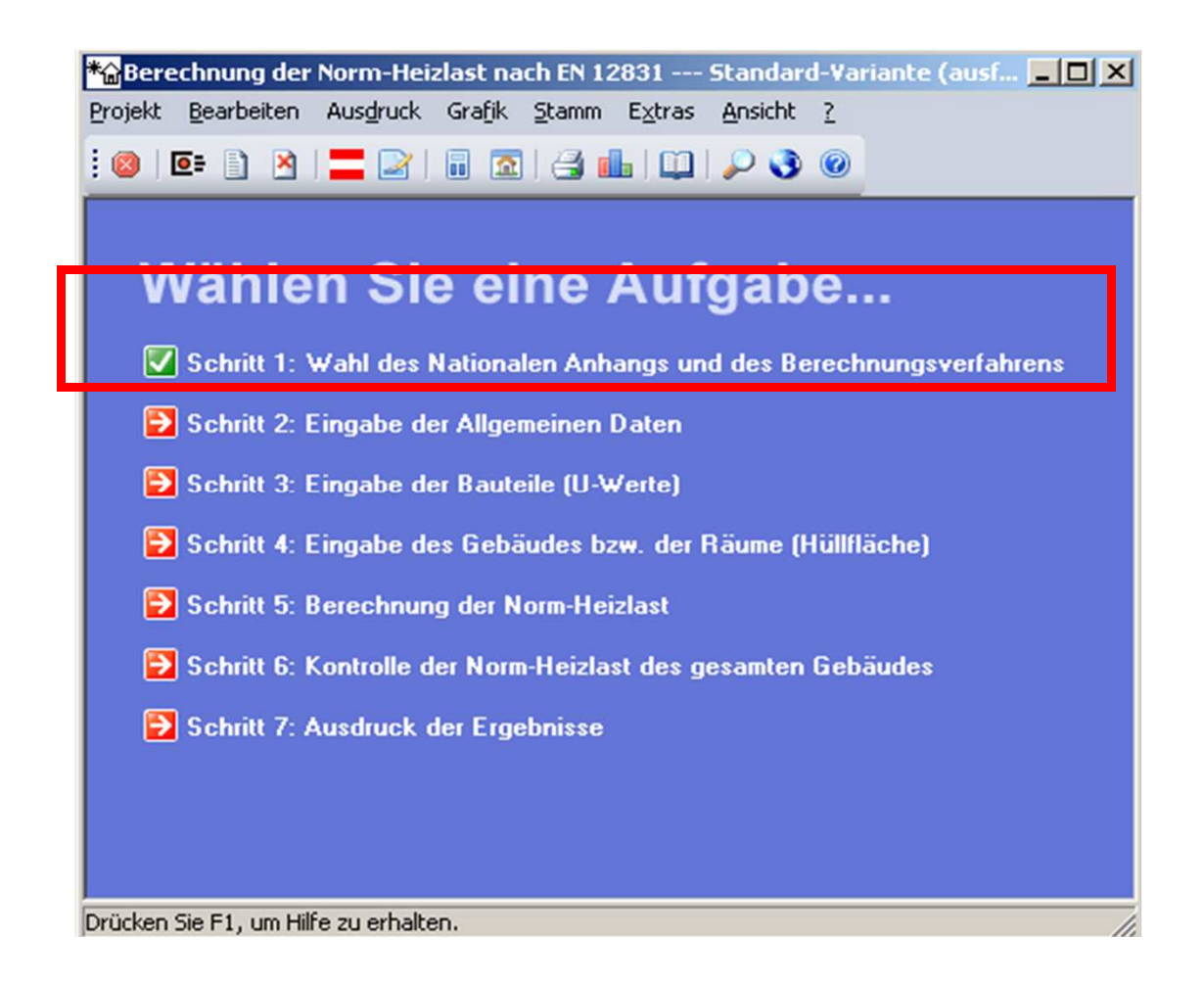

Achtung: Nationaler Anhang muss vor Beginn weg richtig eingestellt sein !

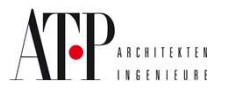

### Punkt III – Eingabe der Daten

| Variante              |                                             |
|-----------------------|---------------------------------------------|
| Nummer / Bezeichnung: | 1 Standard-Variante                         |
| Temperaturen          |                                             |
| Postleitzahl:         | 6020 🔲 🔲 manuelle Eingabe                   |
| Region:               | Innsbruck                                   |
| Norm-Außentemperatur: | -14.0 °C                                    |
| Jahresmittel:         | 8.0 °C                                      |
| Norm-Innentemperatur  | gemäß Nationalem Anhang zur EN 12831        |
|                       | 🔿 gemäß Vereinbarung mit dem Auftraggeber 📃 |
| Gebäudemerkmale –     |                                             |
| Gebäudetyp:           | Einfamilienhaus                             |
| Gebäudemasse:         | leichte Gebäudemasse                        |
| Luftdichtheit:        | sehr dicht                                  |
| Abschirmklasse:       | moderate Absobirmung                        |

Nach der Eingabe der PLZ wird die Norm-Außentemperatur sofort angezeigt. Wenn die PLZ nicht bekannt ist kann man den gewünschten Ort eingeben.

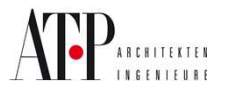

| emperaturen / Gebäudedaten Bodenplatte / Erdreich Lüftung | /WB Aufheizleistung |
|-----------------------------------------------------------|---------------------|
| Bodenplatte                                               |                     |
| mittlere Länge der Bodenplatte:                           | 8.00 m              |
| mittlere Breite der Bodenplatte:                          | 7.00 m              |
| Bodenplattenfläche:                                       | 56.00 m² 🦻 🛱        |
| exponierter (berührter) Umfang der Bodenplatte:           | 30.00 m             |
| Parameter B` der Bodenplatte:                             | 3.73 m              |
| Tiefe der Bodenplatte unter Erdreichoberkante (Vorgabe):  | 0.00 m              |
| Erdreich                                                  |                     |
| Wärmeleitfähigkeit des Bodens (Erdreich):                 | 2.00 W/mK           |
| Grundwassertiefe: 🔽 nicht bekannt                         | m                   |
| Korrekturfaktor für den Einfluss von Grundwasser:         | 1.00                |
| Korrekturfaktor für die Schwankung der Außentemperatur:   | 1.45                |
|                                                           |                     |
|                                                           |                     |

Achtung: Grundwasser kann die Heizlast massiv ändern !

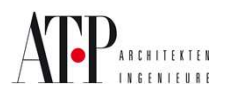

| llgemeine Daten                                                                                                    | ×  |
|----------------------------------------------------------------------------------------------------|----|
| Temperaturen / Gebäudedaten   Bodenplatte / Erdreick   Lüftung / WB   Aufheizleistung                                                                                                    | _  |
| Lüftung<br>Luftdurchlässigkeitswerte aus Gebäudetyp und Fensterdichte: 3.00 1/h                                                                                                    |    |
| Gleichzeitig wirkender Lüftungswärmeverlustanteil:       0.50         Wirkungsgrad des verwendeten Wärmerückgewinnungssystems:                                                                                                    |    |
| Berücksichtigung von Wärmebrücken                                                                                                    |    |
| <ul> <li>ohne bauseitiger Berücksichtigung von Wärmebrücken<br/>(Die U-Werte der Außenbauteile werden durch einen Zuschlag von 0,1 W/m²K<br/>korrigiert - die Eingabe der Wärmebrücken ist nicht erforderlich)</li> </ul>                     |    |
| <ul> <li>mit bauseitiger Ausführung der Bauteilanschlüsse gemäß ÜNORM B 8110-1<br/>(Die U-Werte der Außenbauteile werden durch einen Zuschlag von 0,05 W/m²K<br/>korrigiert - die Eingabe der Wärmebrücken ist nicht erforderlich)</li> </ul> |    |
| detaillierter Nachweis der Wärmebrückenzuschläge für alle Bauteile (Die U-Werte der<br>Bauteile werden nicht korrigiert - die Eingabe der Wärmebrücken ist erforderlich)                                                                      |    |
|                                                                                                    |    |
|                                                                                                    |    |
|                                                                                                    |    |
| OK Abbreche                                                                                                    | en |

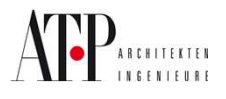

### Punkt IV – Eingabe der U-Werte

| 🔶 Bauteile und Wä                                                         | irmebrücken                                             | ×               |
|---------------------------------------------------------------------------|---------------------------------------------------------|-----------------|
| Bauteile Wärmebri                                                         | licken                                                  |                 |
| Bauteilart                                                                | Code Bezeichnung                                        | U-₩ert<br>₩/m²K |
| Außentenster<br>Außentür<br>Außenwand<br>Dach                             |                                                         |                 |
| Decke<br>Dachfenster<br>Fußboden<br>Innenfenster<br>Innentür<br>Innenwand |                                                         |                 |
| Iransfer 💽 🗸                                                              | I Alle Bauteile anzeigen<br>Neu Ändern Kopieren Löschen |                 |
|                                                                           |                                                         | OK Abbrechen    |

Das jeweilige Bauteil auswählen und "Neu" klicken

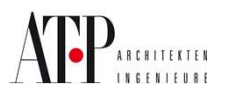

| 🔶 Bauteildaten bearbeiten                   | ×            |
|---------------------------------------------|--------------|
| Code: AF                                    |              |
| Bezeichnung: Außenfenster                   |              |
| Bauteiltyp:                                 | <b>v</b>     |
| Wärmedurchgangskoeffizient (U-Wert):        | 0.350 W/m²K  |
| Wärmedurchgangswiderstand (R, gesamt):      | 2.857 mm./w  |
| Innerer Wärmeübergangswiderstand (Rsi):     | 0.130 m²K/W  |
| Äußerer Wärmeübergangswiderstand (Rse):     | 0.040 m²K/W  |
| Wärmedurchgangswiderstand (R, Bauteil):     | 2.687 m²K/W  |
| Dicke des Bauteils (incl. aller Schichten): | 0.000 m      |
| zugeordnete Wärmebrücken                    | OK Abbrechen |

Im rot umrahmten Eingabefeld den U-Wert des gewünschten Bauteils eingeben. Rsi u. Rse je nach Vorgabe eingeben.

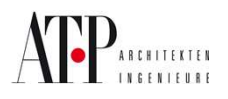

### Punkt V – Eingabe der Raumdaten

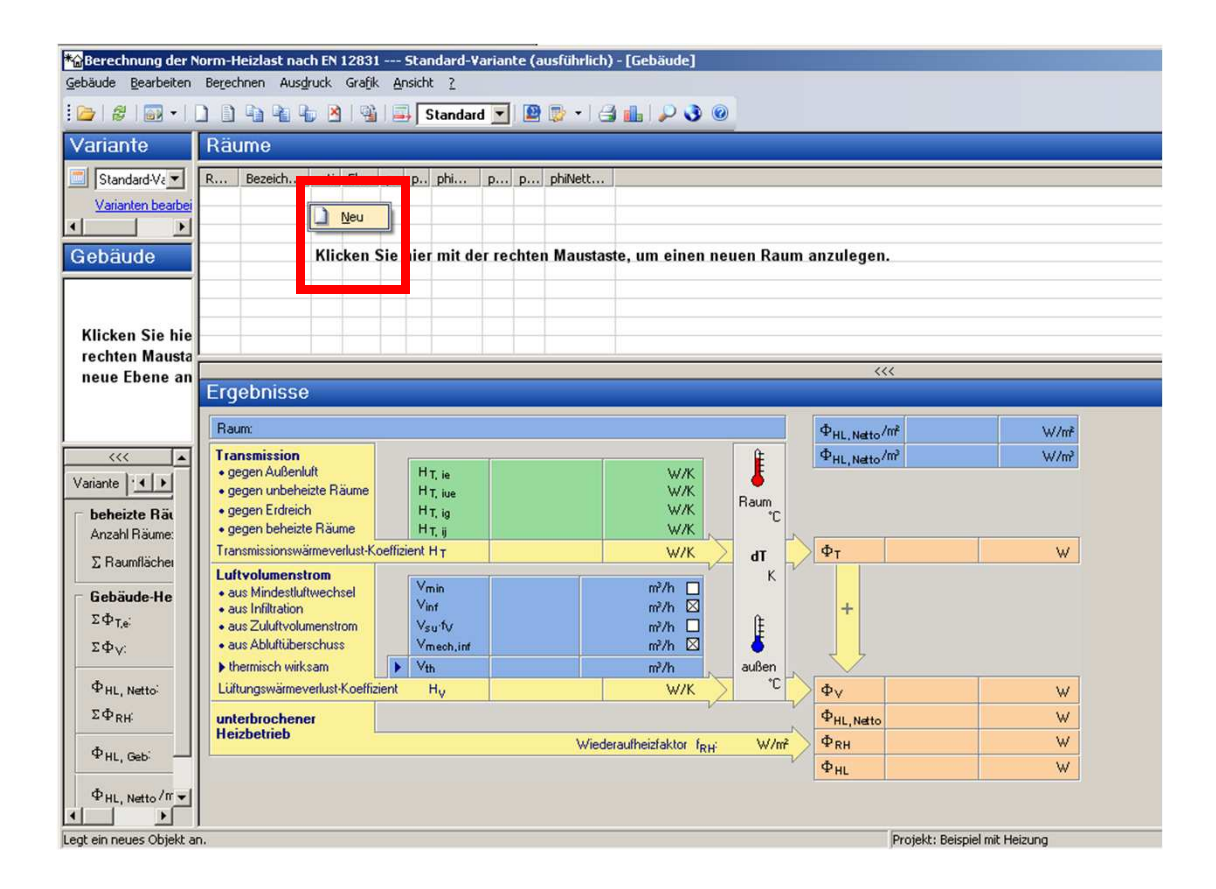

Um einen Raum anzulegen , klickt man mit der rechten Maustaste im weißen Eingabefeld. Es erscheint "Neu" . Auf "Neu" klicken. Es erscheint ein Fenster in dem man die Raumdaten eingibt.

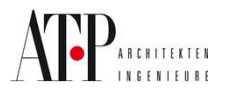

### Eingabe Raumdaten

| Raumdaten be    | earbeiten               |                                       | ×                                                |  |  |  |  |  |  |  |  |  |
|-----------------|-------------------------|---------------------------------------|--------------------------------------------------|--|--|--|--|--|--|--|--|--|
| Raum            |                         |                                       | Raumtemperatur                                   |  |  |  |  |  |  |  |  |  |
| Raumnummer:     | 004                     | Lage des Raumes: nicht innenliegend 💌 | Beheizung: beheizter Raum 💌                      |  |  |  |  |  |  |  |  |  |
| Bezeichnung:    | Raum1                   |                                       | Norm-Innentemperatur: 20.0 °C                    |  |  |  |  |  |  |  |  |  |
| Raumdaten       |                         | Infiltration                          | Mechanische Lüftung                              |  |  |  |  |  |  |  |  |  |
| Raumlänge:      | 3.61 m                  | Luftwechselrate (n50): 0.0 1/h 📃      | Zuluftvolumenstrom: m³/h                         |  |  |  |  |  |  |  |  |  |
| Raumbreite:     | 3.61 m                  | Höhe über Erdreich: 0.00 m            | Temperatur (fV: ) C                              |  |  |  |  |  |  |  |  |  |
| Raumfläche:     | 13.00 m² 🦻              | Mindest-Luftwechsel: 0.00 1/h         | Abluftvolumenstrom: m²/h                         |  |  |  |  |  |  |  |  |  |
| Raumhöhe:       | 3.00 m 🔙                |                                       | Überströmung N-Räume: m³/h                       |  |  |  |  |  |  |  |  |  |
| Raumvolumen:    | 39.00 m³ 🔩              | - 🗖 Zusatz-Aufheizleistung            | Temperatur (fV: ) *C                             |  |  |  |  |  |  |  |  |  |
| Deckenstärke:   | 0.30 m                  | Wiederaufheizfaktor: W/m²             | mech. Infiltration (außen): m³/h                 |  |  |  |  |  |  |  |  |  |
| Raumumschließur | Raumumschließungsfläche |                                       |                                                  |  |  |  |  |  |  |  |  |  |
| Bauteil N       | achbarseite HR #        | Anz b h/l A - fc<br>m m m² W/m²l      | U t Korrektur-Φ <sub>T</sub><br>W/m²K ℃ faktor W |  |  |  |  |  |  |  |  |  |
| FB01 💌 😐 E      | rdreich 🚺 H             | 1 3.61 🖲 3.61 💌 13.03 💌 0.050         | 0.900 0.35 🗸 🛇 🗙                                 |  |  |  |  |  |  |  |  |  |

•Sämtliche Parameter der Reihenfolge eingeben

•Unter "Raumdaten" müssen nicht die exakten Längen eingegeben werden . ->Fläche muss passen.

•Da ATP Lüftungsverluste im Excel rechnet , bei "Infiltration" alle Werte auf Null stellen.

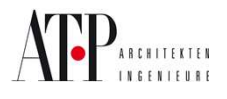

Die Raumdateneingabe sollte nach einem System folgen

Eingabe: 1. Fußboden

- 2. Decke
- 3. Wände, Fenster und Türen → a) Süden
  - b) Westen
  - c) Norden
  - d) Osten

Wobei die Abzugsfläche (z.B. Fenster) vor der Wand einzugeben sind.

| naum                                                                                                    |                                                                                                    |                                              |                      | - Deventerment                                                                                                    |                                      |
|----------------------------------------------------------------------------------------------------|----------------------------------------------------------------------------------------------------|----------------------------------------------|----------------------|----------------------------------------------------------------------------------------------------|--------------------------------------|
| Baumpummer:                                                                                                    | 004                                                                                                    | Lage des Baumes:                             | nicht innenliegend   | Reheizung:                                                                                                    | beheizter Baum                       |
| Rezeichnung:                                                                                                    | Raum1                                                                                                    | Logo doo ridanioo.                           |                      | Norm-Innentemperatur                                                                                                 |                                      |
| Bezeichnung.                                                                                                    | Induin                                                                                                    |                                              |                      | Nom-mentemperatur.                                                                                                   | 1 20.0 C                             |
| Raumdaten -                                                                                                    |                                                                                                    | Infiltration                                 |                      | 🗖 Mechanische Lüft                                                                                                   | ung                                  |
| Raumlänge:                                                                                                    | 3.61 m                                                                                                    | Luftwechselrate (n50):                       | 0.0 1/h 🗾            | Zuluftvolumenstrom:                                                                                                  | m²/h                                 |
| Raumbreite:                                                                                                    | 3.61 m                                                                                                    | Höhe über Erdreich:                          | 0.00 m               | Temperatur (fV:                                                                                                    | ) <b>*</b> C                         |
| Raumfläche:                                                                                                    | 13.00 m²                                                                                                    | Mindest-Luftwechsel:                         | 0.00 1/h 📃           | Abluftvolumenstrom:                                                                                                  | m³/h                                 |
| Raumhöhe:                                                                                                    | 3.00 m                                                                                                    | I                                            |                      | Überströmung N-Räume:                                                                                                | m²/h                                 |
| Raumvolumen:                                                                                                    | 39.00 m²                                                                                                    | 🜖 – 🗖 Zusatz-Aufheizlei                      | stung                | Temperatur (fV:                                                                                                    | ) °C                                 |
| Deckenstärke:                                                                                                    | 0.30 m                                                                                                    | Wiederaufheizfaktor:                         | W/m²                 | mech. Infiltration (außen)                                                                                           | m³/h                                 |
| Baumumschließu                                                                                                    | ngsfläche                                                                                                    |                                              |                      |                                                                                                    |                                      |
| FB01 🔽 🗰 E<br>Semerkung:<br>Nachbarseite<br>Der Fußboden<br>🖷 grenzt an E                                           | rdreich                                                                                                    | eiten                                        |                      | 0.900                                                                                                    |                                      |
| ohne Rando                                                                                                    | Jämmung                                                                                                    | ×                                            |                      |                                                                                                    |                                      |
| Dicke (dn) der Fi<br>Wärmeleitfähigk<br>Breite / Tiefe (D                                                           | tanddämmung:<br>eit des Randdämmmateri<br>) der Randdämmung:                                                                         | ials: m<br>m                                 | Bodenpla             | Draufsicht                                                                                                    | K Abbrecher                          |
| Dicke (dn) der F<br>Wärmeleitfähigk<br>Breite / Tiefe (D<br>Tiefe der Boden<br>exponierter Umfa<br>Dicke der aufste | tanddämmung:<br>eit des Randdämmmater<br>) der Randdämmung:<br>platte unter Erdreich (z):<br>ang ☑ aus Raumums<br>igenden Wände (w): | ials: m<br>m<br>chließung: 0.00 m<br>0.300 m | Bodenpla<br>Bodenpla | Draufsicht<br>atte<br>P (U+f <sub>C</sub> < 0.5 W/m <sup>2</sup> K)<br>P (U+f <sub>C</sub> >=0,5 W/m <sup>2</sup> K) | K Abbrecher<br>Projekt: Beispiel mit |

Beim Fußboden kann man bestimmte Parameter einstellen wie z.B. erdanliegend, grenzt an Außenluft und grenzt an beheizten oder nicht beheizten Raum.

Je nach Bauteil sind mehrere Parameter einzugeben. Diese haben Einfluss auf die Heizlast

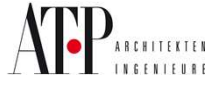

Seite 23

| Raumdaten be  | earbeiten      |                        |                                             |                             |                                                      |
|---------------|----------------|------------------------|---------------------------------------------|-----------------------------|------------------------------------------------------|
| Raum          | 004            | Less des Deumen        |                                             | Raumtemperatur              | Luis n 📼                                             |
| Raumnummer:   | Deven1         | Lage des Haumes:       |                                             | Beneizung:                  | Deheizter Raum                                       |
| Bezeichnung:  | IRaumi         |                        |                                             | Norm-Innentemperatur:       | j 20.0 °C j                                          |
| Raumdaten —   |                | Infiltration           |                                             | 🗖 Mechanische Lüftu         | ing                                                  |
| Raumlänge:    | 3.61 m         | Luftwechselrate (n50): | 0.0 1/h 📃                                   | Zuluftvolumenstrom:         | m²/h                                                 |
| Raumbreite:   | 3.61 m         | Höhe über Erdreich:    | 0.00 m                                      | Temperatur (fV:             | °C                                                   |
| Raumfläche:   | 13.00 m² 🎐     | Mindest-Luftwechsel:   | 0.00 1/h 📃                                  | Abluftvolumenstrom:         | m²/h                                                 |
| Raumhöhe:     | 3.00 m         |                        |                                             | Überströmung N-Räume:       | m²/h                                                 |
| Raumvolumen:  | 39.00 m² 🧕     | - 🗖 Zusatz-Aufheizle   | eistung                                     | Temperatur (fV:)            | rc ⊡                                                 |
| Deckenstärke: | 0.30 m         | Wiederaufheizfaktor:   | W/m²                                        | mech. Infiltration (außen): | m³/h                                                 |
| Bauteil Na    | achbarseite HR | Anz b //<br>m n        | A - fc<br>m <sup>2</sup> W/m <sup>2</sup> l | U t Korr<br>⟨₩/m²K *C fał   | ektur⊦ Φ <sub>T</sub><br>(tor W<br>0.35 <b>√ ◊ )</b> |
| emerkung: 💽   | Bauteilbreite  |                        |                                             | 1 0.000 1                   | 0.00                                                 |
| Neu           | Innenm.<br>85  |                        |                                             |                             |                                                      |
| emerkung:     | Bauteilbreite: | 3.61 m                 |                                             |                             | OK Abbrech                                           |

Für alle relevanten Eingaben ist immer eine Visualisierung vorhanden.

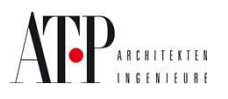

|                    |                               |          |                                       |           |               |                     |       |                               | Raumtem        | peratur   |            |          |  |  |  |
|--------------------|-------------------------------|----------|---------------------------------------|-----------|---------------|---------------------|-------|-------------------------------|----------------|-----------|------------|----------|--|--|--|
| Raumnum            | mer: 005                      |          | Lage des Raumes: nicht innenliegend 💌 |           |               |                     |       | Beheizung: beheizter Raum 💌   |                |           |            |          |  |  |  |
| Bezeichnu          | ng: Raum1                     |          |                                       |           |               | 1                   |       | Norm-Innentemperatur: 22.0 °C |                |           |            |          |  |  |  |
| Raumdat            | en                            |          | Ir                                    | filtratio | n ———         |                     |       |                               | Mecha          | nische    | Lüftung —  |          |  |  |  |
| Raumlänge          | e: 3.61                       | m        | - D                                   | uftwechse | elrate (n50): | 0.                  | 0 1/h |                               | Zuluftvolume   | enstrom:  |            | m³/h     |  |  |  |
| Raumbreite         | e: 3.61                       | m        | н                                     | öhe über  | Erdreich:     | 0.0                 | 0 m   |                               | Temperatur     | (fV:      |            | *C       |  |  |  |
| Raumfläch          | e: 13.00                      | m² 🆻     | м                                     | indest-Lu | ftwechsel:    | 0.0                 | 0 1/h |                               | Abluftvolum    | enstrom:  |            | m²/h     |  |  |  |
| Raumhöhe           | : 3.00                        | m 5m     | rl                                    |           |               |                     |       | _                             | Überströmur    | ng N-Rä   | ume:       |          |  |  |  |
| Raumvolur          | 39.00                         |          |                                       | Zugal     | Authoiste     | istung              |       |                               | INV.           |           |            |          |  |  |  |
|                    |                               |          |                                       | Zusau     | 2-Humerzie    | eistung             |       |                               | r emperator    | uv.j      |            | $\vdash$ |  |  |  |
| Jeckensta          | arke:   0.30                  | m        | ~                                     | lederault | heizfaktor:   | 1                   | w/    | m+ 🛄                          | mech. Infiltra | ation (au | Benj:      | m²/h     |  |  |  |
| aumumscl           | hließungsfläche               |          |                                       |           |               |                     |       |                               |                |           |            |          |  |  |  |
| Bauteil            | Nachbarseite                  | HB       | i nz                                  | b         | h/l           | A<br>m <sup>2</sup> | -     | fc<br>W/m²K                   | U<br>W/m²K     | t<br>*C   | Korrektur- | Фт<br>w  |  |  |  |
| FB01               | Erdreich                      | н        | 1                                     | 3.61      | 3.61          | 13.03               |       | 0.050                         | Lleg: 0.531    |           | fo2: 0.39  | 140      |  |  |  |
| DE01               | * Außenluft                   | H        | 1                                     | 3.61      | 3.61          | 13.03               |       | 0.050                         | Uc: 0.950      | -14.0     | ek: 1.00   | 446      |  |  |  |
| AT01               | * Außenluft                   | s        | 1                                     | 0.90      | 2.10          | 1.89                |       | 0.050                         | Uc: 1.750      | -14.0     | ek: 1.00   | 119      |  |  |  |
| AW01               | * Außenluft                   | S        | 1                                     | 4.26      | 3.00          | 12.78               |       | 0.050                         | Uc: 0.400      | -14.0     | ek: 1.00   | 157      |  |  |  |
| 4F01               | * Außenluft                   | W        | 1                                     | 1.20      | 1.10          | 1.32                | •     | 0.050                         | Uc: 0.400      | -14.0     | ek: 1.00   | 19       |  |  |  |
| AW01               | * Außenluft                   | W        | 1                                     | 4.18      | 3.00          | 12.54               |       | 0.050                         | Uc: 0.400      | -14.0     | ek: 1.00   | 162      |  |  |  |
|                    | beheizter Raum                | N        | 1                                     | 0.90      | 2.10          | 1.89                | •     |                               | 1.700          | 18.0      | fi: 0.11   | 13       |  |  |  |
| T01                | beheizter Haum                | N        | 1                                     | 3.55      | 3.00          | 10.65               |       | 0.050                         | 0.900          | 18.0      | h: 0.11    | 32       |  |  |  |
| T01<br>w/01        | 🛪 Aubeniun                    |          |                                       | 4.10      | 3.00          | 12.34               |       | 0.000                         | 00. 0.400      | -14.0     | ek. 1.00   | 101      |  |  |  |
| T01<br>W01<br>AW01 | Annual in conservation and an |          |                                       |           |               |                     |       |                               |                |           |            |          |  |  |  |
| T01<br>W01<br>AW01 |                               | <u> </u> |                                       |           |               |                     |       |                               |                |           |            |          |  |  |  |

Das untere Bild zeigt Bauteile und die Transmissionswärmeverluste , die durch die jeweiligen Bauteile verloren geht.

Achtung: Die Himmelsrichtung hat theoretisch auch bei der Heizlast Einfluss. Infiltration durch Windströmung => Kühllast.

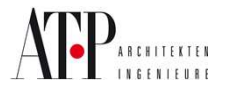

| *@Berechnung der Norm-Heizlast nach EN 12<br>Gebäude Bearbeiten Berechnen Ausdruck Gr | 831 Standaro<br>afik Ansicht ?                                                                           | l-Variante (                                                                                                    | (ausführlich)                 | ) - [Gebä                         | iude]                      |                |                                |                                                  |                                       |                    |                                                            |                  |
|---------------------------------------------------------------------------------------|----------------------------------------------------------------------------------------------------|----------------------------------------------------------------------------------------------------|-------------------------------|-----------------------------------|----------------------------|----------------|--------------------------------|--------------------------------------------------|---------------------------------------|--------------------|------------------------------------------------------------|------------------|
|                                                                                       | 🐴 📑 Stand                                                                                                | lard 💌 🚺                                                                                                    | 9 🕞 • 1 🖨                     | 3 💼   J                           | P 🜏                        | 0              |                                |                                                  |                                       |                    |                                                            |                  |
| Variante                                                                              | Räume                                                                                                    |                                                                                                    |                               |                                   |                            |                |                                |                                                  |                                       |                    |                                                            |                  |
| Standard-Variante Varianten bearbeiten Bauteile erfassen  Gebäude  Def 00 Erdgeschoss | Raum-Nr.<br>00.000.001<br>00.000.002<br>00.000.003                                                       | Beze<br>Raum 1<br>Raum 2<br>Raum 3                                                                                                    | ti<br>22.0<br>18.0<br>20.0    | Fläche<br>13.00<br>13.00<br>12.00 | phiT<br>738<br>830<br>1035 | phiV<br>0<br>0 | phiNetto<br>738<br>830<br>1035 | phiRH<br>0<br>0                                  | phiHL<br>738<br>830<br>1035           | phiNetto           | /m²<br>57<br>64<br>86                                      |                  |
|                                                                                       | Ergebniss                                                                                                | e<br>001 Baum1                                                                                                    |                               |                                   |                            |                |                                | <<<                                              |                                       |                    | Ф.,                                                        | 5711/1-2         |
|                                                                                       | Transmission<br>• gegen Außer<br>• gegen unbel<br>• gegen Erdrei<br>• gegen behei<br>Transmissionsv      | In smission<br>legen Außerluft<br>legen unbeheizte Räume<br>legen Erdreich<br>H T, ise<br>H T, ise |                               |                                   |                            |                | F                              | laum<br>22.0 °C                                  | Φ <sub>HL,Netto</sub> /m <sup>2</sup> | 19W/m <sup>2</sup> |                                                            |                  |
|                                                                                       | Luftvolumen<br>• aus Mindesti<br>• aus Infiltratio<br>• aus Zuluftvo<br>• aus Abluftüb<br>• thermisch wi | strom<br>uftwechsel<br>n<br>lumenstrom<br>erschuss<br>rksam                                                                                                    | Vmin<br>Vinf<br>Vsu f<br>Vmec | V<br>:h,inf                       |                            |                | 0.00                           | lm²/h ⊠<br>lm²/h ⊑<br>m²/h ⊑<br>lm²/h ⊑<br>lm²/h |                                       | 36.0K              | +                                                          |                  |
|                                                                                       | unterbroche<br>Heizbetrieb                                                                               | ner                                                                                                    |                               |                                   |                            | V              | ∣ U<br>Viederaufhe             | i.UU W7K<br>sizfaktor                            | f <sub>RH</sub> 0.                    | .0 W/m²            | Φ <sub>V</sub><br>Φ <sub>HL,Netto</sub><br>Φ <sub>RH</sub> | 0W<br>738W<br>0W |
| >>>                                                                                   |                                                                                                    |                                                                                                    |                               |                                   |                            |                |                                |                                                  |                                       |                    | Фн                                                         | 738 W            |
| Drücken Sie F1, um Hilfe zu erhalten.                                                 |                                                                                                    |                                                                                                    |                               |                                   |                            | P              | rojekt: Beis                   | piel mit H                                       | eizung                                |                    |                                                            |                  |

Übersicht der Basisparameter u. Wärmeverluste.

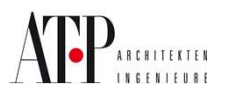

### Punkt VI – Kontrolle der Heizlast

| Transmissionswärmeverlust-Koeffizient:             | ΣH <sub>T.e</sub>                 | 75.59 W/   |
|----------------------------------------------------|-----------------------------------|------------|
| Liiftungswärmeverlust Koeffizient                  | ΣHV                               | 0.00 w/    |
|                                                    | Hout                              | 75.50 \\   |
| desamwamevenust-Noemzieni.                         | 11 GED                            | J 75.53 W7 |
| Transmissionswärmeverluste (nach außen):           | $\Phi_{T,Geb}$                    | 2557 W     |
| - natürlich belüftete Räume (Infiltration):        |                                   |            |
| Lüftungswärmeverlust aus Mindest-Volumenstrom:     | ΦV, min,Geb                       | 0 W        |
| Lüftungswärmeverlust aus natürlicher Infiltration: | $\Phi_{V,  {\sf inf}, {\sf Geb}}$ | V 0        |
| - mechanisch belüftete Räume:                      |                                   |            |
| Lüftungswärmeverlust aus mech. Zuluftvolumenstrom: | ⊕ <sub>V, su,Geb</sub>            | 0 W        |
| Lüftungswärmeverlust aus Abluftüberschuss:         | $\Phi_{ m V,mech,inf,Geb}$        | 0 W        |
| Lüftungs <del>w</del> ärmeverluste:                | $\Phi_{V,Geb}$                    | <u> </u>   |
| Netto-Heizlast:                                    | $\Phi_{N,Geb}$                    | 2557 W     |
| Zusatz-Heizlast (unterbrochener Betrieb):          | $\Phi_{RH,Geb}$                   | 0 w        |
| Norm-Heizlast des Gebäudes:                        | $\Phi_{HL,Geb}$                   | 2557 V     |

Im umrahmten Anzeigefeld wird die Norm-Heizlast des Gebäudes angezeigt.

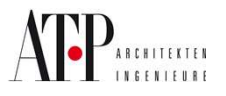

### Punkt VII – Ausdruck der Ergebnisse

30.07.2009 Norm-Heizlast nach ÖNORM EN 12831 (ausführliches Verfahren) Datum: Nationaler Anhang: ÖNORM H 7500 Seite:

Projekt/Variante: Projekt188 / Standard-Variante

#### Zusammenstellung der Räume

Formblatt G - 2

1

|            | Raum        | θ <sub>int</sub> | AR    | $\mathbf{\Phi}_{Te}$ | $\Phi_{T}$ | <b>Φ</b> V,min | $\Phi_{V,inf}$ | Φv,su | ΦV,mjnf | $\Phi_{HL}$ | $\mathbf{\Phi}_{RH}$ | Ф <sub>НL</sub><br>Ausl |
|------------|-------------|------------------|-------|----------------------|------------|----------------|----------------|-------|---------|-------------|----------------------|-------------------------|
| Nr.        | Bezeichnung | °C               | m²    | W                    | W          | W              | w              | W     | w       | w           | W                    | W                       |
| 00.000.001 | Raum 1      | 22.0             | 13.00 | 692                  | 738        | 0              |                |       |         | 738         | 0                    | 738                     |
| 00.000.002 | Raum 2      | 18.0             | 13.00 | 830                  | 830        | 0              |                |       |         | 830         | 0                    | 830                     |
| 00.000.003 | Raum 3      | 20.0             | 12.00 | 1035                 | 1035       | 0              |                |       |         | 1035        | 0                    | 1035                    |
|            |             |                  |       |                      |            |                |                |       |         |             |                      |                         |
|            |             |                  |       |                      |            |                |                |       |         |             |                      |                         |
|            |             |                  |       |                      |            |                |                |       |         |             |                      |                         |
|            |             |                  |       |                      |            |                |                |       |         |             |                      |                         |
|            |             |                  |       |                      |            |                |                |       |         |             |                      |                         |
|            |             |                  |       |                      |            |                |                |       |         |             |                      |                         |
|            |             |                  |       |                      |            |                |                |       |         |             |                      |                         |
|            |             |                  |       |                      |            |                |                |       |         |             |                      |                         |
|            |             |                  |       |                      |            |                |                |       |         |             |                      |                         |
|            |             |                  |       |                      |            |                |                |       |         |             |                      |                         |
|            |             |                  |       |                      |            |                |                |       |         |             |                      |                         |
|            |             |                  |       |                      |            |                |                |       |         |             |                      |                         |
|            |             |                  |       |                      |            |                |                |       |         |             |                      |                         |
|            |             |                  |       |                      |            |                |                |       |         |             |                      |                         |
|            |             |                  |       |                      |            |                |                |       |         |             |                      |                         |
|            |             |                  |       |                      |            |                |                |       |         |             |                      |                         |
|            |             |                  |       |                      |            |                |                |       |         |             |                      |                         |
|            |             |                  |       |                      |            |                |                |       |         |             |                      |                         |
|            |             |                  |       |                      |            |                |                |       |         |             |                      |                         |
|            |             |                  |       |                      |            |                |                |       |         |             |                      |                         |

Der Ausdruck kann je nach Bedarf zusammen gestellt werden.

Der Workshop ist unter "Workshop\_ANR\_Heizlast" und abgelegt.

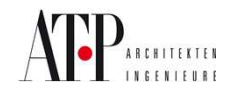

Seite 28